# 선반입 서비스 이용 매뉴얼 (비용 정산)

IIII

User Guide for Early Gate In Service

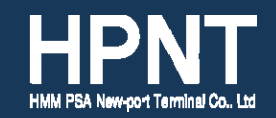

### Step 1. 회원 가입

Link: https://www.hpnt.co.kr/

- 1) HPNT WEB(링크 접속) 우측 '비용정산' 탭 클릭 2) '서비스 가입신청' 클릭 3) 로그인 후 선반입 서비스 이용 가능

| HPNT                                       | 본선현황                | 컨테이너조회  | YARD현황       | 전자문서        |   |
|--------------------------------------------|---------------------|---------|--------------|-------------|---|
| 선석 배정현황(목록)                                | > 사용자 정보            |         |              |             | × |
| ▫ 선석 배정현황(차트)                              | 아이디 📀               | HPNTCAN | 0 중복확인       | 아이디 중복체크 완료 |   |
| □ 본선 작업 현황                                 | 비밀번호 🔗              | ••••    | • • •        |             | 1 |
| □ 양적하 예상시간 조회                              | 비밀번호 확인 🔗           | ••••    | • • •        |             |   |
| ▫ 선박별 미반입 목록                               | 성명 🔗                | 이현재     |              |             |   |
| □ 선박별 과반입 목록                               | 입체명 🛇               | 에이치엠엠   | 피에스에이신       |             |   |
| ▫ 선박별 미반출 목록                               | ^~입사공독인호 ♥<br>여락처 ♥ | 010 - 4 | 1999 - 5443  |             |   |
| Berth Schedule (Text)                      | FAX 🔗               | 051 - 2 | 290 - 1740   |             |   |
| <ul> <li>Berth Schedule (Chart)</li> </ul> | 이메일 🔗               | philip  | @ hpnt.co.kr |             |   |
|                                            | 가입사유 🔗              | [화주] 화주 |              |             |   |
| 🚔 양하 예정시간 조회                               |                     |         | 💾 저장         |             |   |
| 아이디<br>비밀번호<br>로그인                         |                     |         |              |             |   |
| 서비스 가입신청                                   |                     |         |              |             |   |
| 비밀번호 재설정                                   | + Favorites         |         |              |             |   |

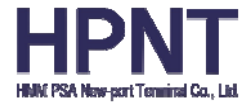

#### Step 2. 선반입권 구매

- 1) 로그인 후 거래명세서 조회(선반입) 클릭 2) 선반입권 판매 현황 확인 (51/100 → 당일 49대 구매 가능)
- 3) 선반입 대상 컨테이너의 오선명/항차 확인
- 4) 3일권 구매 클릭
- \* 일반 DRY 컨테이너만 구매 가능 (착오 구매 및 단순 변심 환불 불가)
- \* 선반입권 구매 가능 시점: 기본 반입 가능 시간(ETB 4일) 3일 00시부터

| □ 거래명 <mark>세</mark> 서 조회     | ● 거래명세서 조회       | (선반입)                |                  |                  |              | 🏫 비용정        | 산 > 거래명세서 조희(선반입) |
|-------------------------------|------------------|----------------------|------------------|------------------|--------------|--------------|-------------------|
| 1. 거래명세서 조회(선반입)              | 항차 선택 <u>컨테이</u> | 너번호 입력 2             |                  |                  |              |              |                   |
|                               | 반입 예정일           | 2024-02-19 선반입권 판매 현 | 황 : 0 / 2        |                  |              |              | Q 검색              |
| · 기대명제지 조회(수답 우)              | 모선항차             | 선명                   | 접안(예정)일시         | 기본 반입가능시간        | 선반입권 구매 (일반) | 선반입권 구매 (냉동) | 구매 시 반입 가능일자      |
| ■ 컨테이너별 양하 시각 조회              | 00AQ001          | ONE AQUILA           | 2024-02-22 13:00 | 2024-02-19 00:00 | 3일권          | 3일권          | 2024-02-16 00:00  |
| □ 선반입 정보 변경                   | HHFW004          | HYUNDAI FORWARD      | 2024-02-22 14:00 | 2024-02-19 00:00 | 3일권          | 3일권          | 2024-02-16 00:00  |
|                               | ORKL002          | MOL SPARKLE          | 2024-02-23 00:00 | 2024-02-20 00:00 | 3일권          | 3일권          | 2024-02-17 00:00  |
| 🏯 야하 예정시가 조히                  | OGCL003          | GSL CHLOE            | 2024-02-23 05:00 | 2024-02-20 00:00 | 3일권          | 3일권          | 2024-02-17 00:00  |
| 50 MigN2 11                   | 3 ннусоот        | HYUNDAI VANCOUVER    | 2024-02-23 17:00 | 2024-02-20 00:00 | 3일권          | 3일권          | 2024-02-17 00:00  |
| 77770                         | LBYX009          | LANTAU BAY           | 2024-02-24 17:00 | 2024-02-21 00:00 | 3일권          | 3일권          | 2024-02-18 00:00  |
| 관리자(HPNTBILL)<br>에이치엠엠피에스에이신함 | 모선               | 명/항차 확인              | 2024-02-24 17:00 | * 일반 컨테이너민       | 반 구매 가능      |              | 2024-02-18 00:00  |
| 전<br>정보수정 로그아웃                |                  | (중요)                 | 2024-02-25 08:00 | * 그 외 컨테이너       | 착오 등 사유로 구   | 내시 환불 불가     | 2024-02-19 00:00  |
| 관리자                           | YTRN001          | YM THRONE            | 2024-02-25 09:00 | 2024-02-22 00:00 | 3일권          | 3일원          | 2024-02-19 00:00  |
|                               | HHMR002          | HYUNDAI MARS         | 2024-02-25 22:00 | 2024-02-22 00:00 | 3일권          | 3일권          | 2024-02-19 00:00  |
|                               | URBN002          | EVER URBAN           | 2024-02-25 13:00 | 2024-02-22 00:00 | 3일권          | 3일권          | 2024-02-19 00:00  |

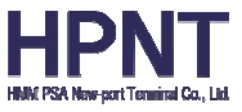

CONFIDENTIAL

#### Step 2. 선반입권 구매

- 1) 컨테이너 번호 입력 2) 컨테이너 내역 확인 클릭
- 3) 일반 DC 컨테이너인지 여부 확인 (DG/OOG/RF 불가)
- 4) 거래명세서 출력

| 본선현황      | 컨테이너조회           | YARD현황 | 전자문서       | ON | IDOCK            | 비용정산 |    | CFS       | 코드조회              |
|-----------|------------------|--------|------------|----|------------------|------|----|-----------|-------------------|
| ● 거래명세서 조 | 전회(선반입)          |        |            |    |                  |      |    | 🏫 비용장     | 산 > 거래명세서 조회(선반입) |
| 항차 선택 컨   | 테이너번호 입력         | _      | _          |    | _                | _    |    | 2         | 컨테이너 내역 확인        |
| 선명        | : LANTAU BAY     |        | 선반입 일수     | :  | DC 3일권           | _    | 14 | 컨테이너 번호 : | TEST1234567       |
| 모선항차      | : LBYX009        |        | 구매시 반입 가능일 | :  | 2024-02-18 00:00 |      |    |           |                   |
| 접안(예정)일시  | : 2024-02-24     | 17:00  | 반입 예정일     | :  | 2024-02-19       |      |    |           |                   |
| 기본 반입가능시  | 간 : 2024-02-21 ( | 00:00  | 선반입권 판매 현황 | :  | 0 / 2            |      |    |           |                   |

|              |      | _      |        |       |              | X |
|--------------|------|--------|--------|-------|--------------|---|
|              |      | 3      |        |       |              |   |
| Container No | Туре | 위험물 아님 | 00G 아님 | 냉동 아님 | 납부가능여부       |   |
| TEST123456   | DC   |        |        |       | DG OOG RF 불가 |   |
|              |      | 거래명세서  | 출력     |       |              |   |
|              |      | 1101   |        |       |              |   |
|              |      |        |        |       |              |   |
|              |      |        |        |       |              |   |
|              |      |        |        |       |              |   |
|              |      |        |        |       |              |   |
|              |      |        |        |       |              | X |
|              |      |        |        |       |              |   |
| Container No | Туре | 위험물 아님 | 00G 아님 | 냉동 아님 | 납부가능여부       |   |
| TEST123456   | DC   | ~      | ~      | ~     | 납부 가능        |   |
|              | 4    |        | 1.5.71 |       |              |   |

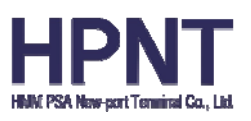

#### Step 3. 비용 납부

- 1) 비용 납부(입금계좌확인) 클릭 2) 전자세금계산서 발급 받을 사업자 번호 입력
- 3) 사업자 등록증 기준 정보 입력 → 계산서 발급 받을 이메일 주소 입력

\* 비용납부 클릭 시 해당 컨테이너로 1시간동안 다시 조회 불가 (선점 방지)

|           | 142× 64                                                                           | _                                                                      |                                                                                                    | _        | _              | _            | _               |                        |
|-----------|-----------------------------------------------------------------------------------|------------------------------------------------------------------------|----------------------------------------------------------------------------------------------------|----------|----------------|--------------|-----------------|------------------------|
|           |                                                                                   |                                                                        |                                                                                                    |          |                |              |                 | 컨테이너 내약 유인             |
| 20        | : LANTAU BAY                                                                      |                                                                        | 선반입 일수                                                                                              | : DC 3%  | 5              |              | 전체이너 전로 :       | TEST1234587            |
| 2선활차      | : LBYX009                                                                         |                                                                        | 구매시 반입 가능일                                                                                          | : 2024-0 | 2-18 00:00     |              |                 |                        |
| 1만(예정)일시  | : 2024-02-24 17:00                                                                |                                                                        | 반입 예정일                                                                                              | : 2024-0 | 2-19           |              |                 |                        |
| 기본 반입가능시간 | 2024-02-21 00:00                                                                  |                                                                        | 신만입원 판매 현황                                                                                          | : 0/2    |                |              |                 |                        |
|           |                                                                                   |                                                                        |                                                                                                    |          |                |              |                 | Download PDF           |
|           |                                                                                   |                                                                        |                                                                                                    |          |                |              |                 | <b>**</b> 24           |
|           |                                                                                   |                                                                        | 거래명                                                                                                 | 경세서      |                |              |                 |                        |
| 모선 향차     | : LBYX009                                                                         |                                                                        |                                                                                                    |          |                |              |                 |                        |
| 선명        | : LANTAU BA                                                                       | Y                                                                      |                                                                                                    |          |                |              |                 |                        |
| 접안예정입/    | AI(ETB) : 2024-02-24                                                              | 17:00                                                                  |                                                                                                    |          |                |              |                 |                        |
| 기본 반입 기   | · 동시간 : 2024-02-2                                                                 | 00:00                                                                  |                                                                                                    |          |                |              |                 |                        |
| 성반입일수     | : 3일권                                                                             |                                                                        |                                                                                                    |          |                |              |                 |                        |
| 구매시 반임    | 기능일 : 2024-02-11                                                                  | 00:00 이후                                                               |                                                                                                    |          |                |              |                 |                        |
| 반입예정일     | : 2024-02-1                                                                       |                                                                        |                                                                                                    |          |                |              |                 |                        |
|           |                                                                                   |                                                                        |                                                                                                    |          |                |              |                 |                        |
| 거래명세서     | 조회 일시 : 2024-02-19                                                                | 12:38                                                                  |                                                                                                    |          |                |              |                 |                        |
| 거래명세서     | 조회 일시 : 2024-02-1                                                                 | 12:38                                                                  |                                                                                                    |          |                |              |                 |                        |
| 거래명세서     | 조회 일시 : 2024-02-11<br>회사명                                                         | 12:38 에이치엘                                                             | 월피에스에이신향만(H                                                                                         |          |                |              |                 |                        |
| 거래명세서     | 조희 일시 : 2024-02-11<br>회사명<br>대표자명                                                 | 12:38<br>에이치염<br>윤상건                                                   | 범피에스에이신항만(#)                                                                                        |          |                |              |                 |                        |
| 거래명세서     | 조희 일시 : 2024-02-11<br>회사명<br>대표자명<br>사업자동록번호                                      | 12:38<br>에이치엘<br>윤상건<br>606 - 86                                       | 월피에스에이신항만(#)<br>- 25399                                                                             |          |                |              |                 |                        |
| 거래명세서     | 조회 일시 : 2024-02-11<br>회사명<br>대표자명<br>사업자동록변호<br>주소                                | 12:38<br>에이치염<br>윤상견<br>606 - 86<br>부산광역                               | 홈피에스에이신항만위<br>- 25399<br>시 강서구 신항남로 454(                                                            | (성북동)    |                |              |                 |                        |
| 거래명세서     | 조회 일시 : 2024-02-19<br>회사명<br>대표자명<br>사업자등록번호<br>주소<br>전화                          | 12:38<br>에이치열<br>윤상건<br>606 - 86<br>부산광역<br>051 - 29                   | 월피에스에이신항만ল<br>- 25399<br>시 강서구 신항낭로 454(<br>0 - 1727                                                | 성북동)     |                |              |                 |                        |
| 거래명세서<br> | 조회 일시 : 2024-02-11<br>회사명<br>대표자명<br>사업자등록번호<br>주소<br>전화<br>건데이너번호                | 12:38<br>에이치엘<br>윤상건<br>606-86<br>부산광역.<br>051-29                      | 홈페에스에이산할만써<br>- 25399<br>시 강서구 신항남로 454(<br>0 - 1727<br>함목                                          | 성북동)     | 공금가역           | 부가세          |                 | 4                      |
| 거래명세서<br> | 조회 일시 : 2024-02-11<br>회사명<br>대표자명<br>사업자등록번호<br>주소<br>건화<br>컨테이너번호<br>TEST1224567 | 12:38<br>에이치엘<br>윤상건<br>606 - 86<br>부산광역.<br>051 - 29                  | 월피에스에이산함만유<br>- 25399<br>시 강서구 신항남로 454(<br>0 - 1727<br>함목<br>Iy Gate-In (3 Days)                   | 성북동)     | 공금가액<br>43,000 | 부가세<br>4,300 | 환<br>47,:       | ×1<br>300              |
| 거래명세서.    | 조회 일시 : 2024-02-19<br>회사명<br>대표자영<br>사업자등록번호<br>주소<br>건화<br>컨티이너번호<br>TEST1234567 | 12:38<br>에이치엘<br>운상건<br>606 - 86<br>부산광역<br>051 - 29<br>Ear<br>건체 합계 ( | 8 프에스에이신항만위<br>- 25399<br>시 강서구 신항님로 454(<br>0 - 1727<br>항목<br>Iy Gate-In (3 Days)<br>부가세가 포함된 금역 일 | 성북동)     | 공글가액<br>43,000 | 부가세<br>4,300 | 환<br>47,<br>47, | 21<br>21<br>200<br>300 |

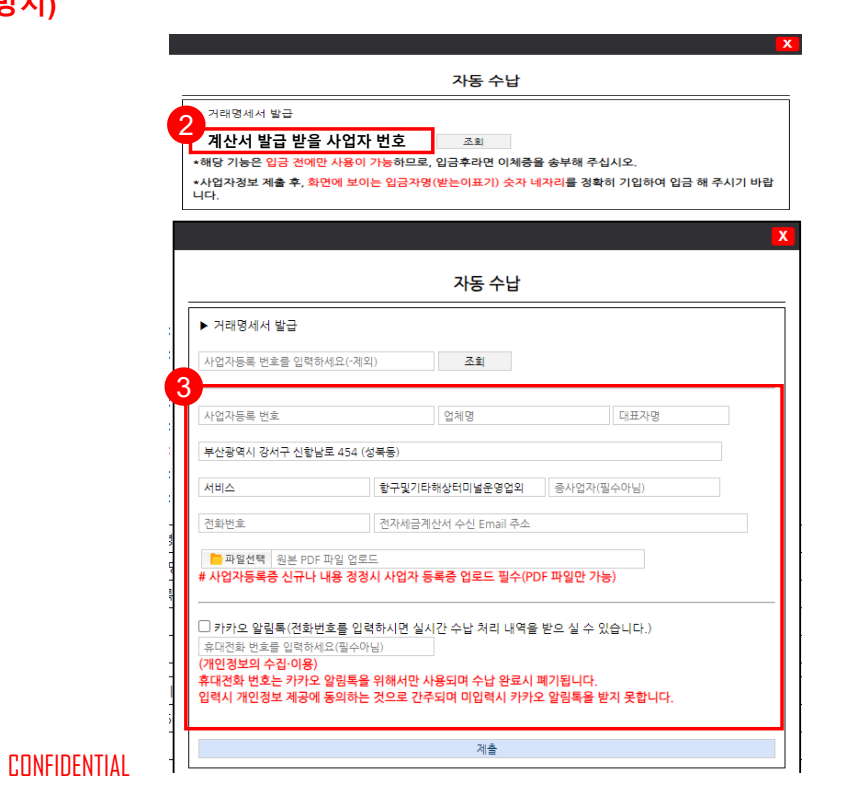

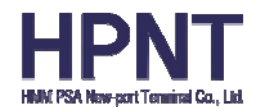

#### Step 3. 비용 납부

1) 계좌정보 및 입금액 확인 2) 입금 시 '받는 분 표시'에 숫자 4자리 기입 후 송금

#### \* 입금 시 '받는 분 표시'에 숫자 4자리 이외 기입 시 재입금 후 환불

- \* 입금 코드↔입금액 일치 시 반입 가능
- \* 입금 코드 만료 시간은 1시간 (이후 다시 조회 후 생성)

| 거래명세서 조       | 회(선반입)           |               |                    |                 |                    | n 183     | 3산 〉 거래녕세서 조회(선반입 |
|---------------|------------------|---------------|--------------------|-----------------|--------------------|-----------|-------------------|
| 황차 선택 전       | 테이너번호 입력         |               |                    |                 |                    |           |                   |
|               |                  |               |                    |                 |                    |           |                   |
| 선명            | : LAN            | TAU BAY       | 선반입 일수             | : DC 3일권        |                    | 컨테이너 번호 : | TEST1234567       |
| 모선황차          | : LBY.           | кооэ          | 구매시 반입 가능일         | : 2024-02-18 0  | 0:00               |           |                   |
| 접안(예정)일시      | : 202            | 4-02-24 17:00 | 반입 예정일             | : 2024-02-19    |                    |           |                   |
| 기본 반입가능시      | 간 : 202          | 4-02-21 00:00 | 선반입권 판매 현황         | : 0 / 2         |                    |           |                   |
|               |                  |               |                    |                 |                    | X         | Download PDF      |
|               |                  |               |                    |                 | [                  | 🚔 출력      | 🚍 출력              |
|               |                  |               | 7나도 스              | 나 저님            |                    |           |                   |
| 모선 항치         | F :              |               | 신우 눈               | 김 경도            |                    |           |                   |
| 선명            | :                | ▶ 계좌번호        |                    |                 |                    |           |                   |
| 접안예정          | 일시(ETB) :        | ▶ 예금주 : 여     | 에이치엠엠피에스에이신        | 항만 <del>㈜</del> |                    |           |                   |
| 기존 반임<br>서바인일 | 실 기중 시간 ·<br>수 : | ▶ 입금액: 4      | 7,300              |                 |                    |           |                   |
| 구매시 빈         | 1입 가능일 :         | ▶ 입금자명:       | 9850               |                 |                    |           |                   |
| 반입예정          | 일 :              | ※ 입금자명여       | 에 숫자 이외의 문구 절다     | 기입 금지           |                    |           |                   |
| 거래명세          | 서 조회 일시 🔅        |               |                    |                 |                    |           |                   |
|               | 회사명              | 보내는 금액 >      | 1원                 | 보내는 금액 >        | 1                  | 21        |                   |
|               | 대표자명             | 받는계좌 >        | 하나은행               | 받는계좌 >          | 하나은형               | 8         |                   |
|               | 사업자등록            |               | 329-910005-72004   |                 | 329-910005-7200    | 4         |                   |
|               | 주소               | 내             | 1                  | 내용              | /                  |           |                   |
|               | 선화               |               |                    |                 | -                  |           |                   |
| No            | 컨테이              | 받는분표시         | (주) ABL물류 🔘        | 받는분표시           | 1234 🛞             | 합         | 계                 |
| 1             | TEST12           |               |                    |                 |                    | 47,3      | 300               |
|               |                  | 메모            | 내용을 입력하세요(최대25자) 🖍 | 메모              | 내용을 입력하세요(최대25자) 🖍 | 47,3      | 300               |
|               |                  | 네야선저          | 선저아하 曲             | 네야선저            | 성지아하 南             | 용 닙       | 부                 |
|               |                  | 120           | 2008 6             | 120             | 2008 @             | 계좌        | 확인)               |

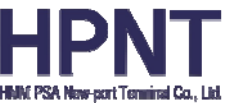